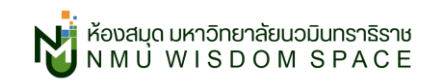

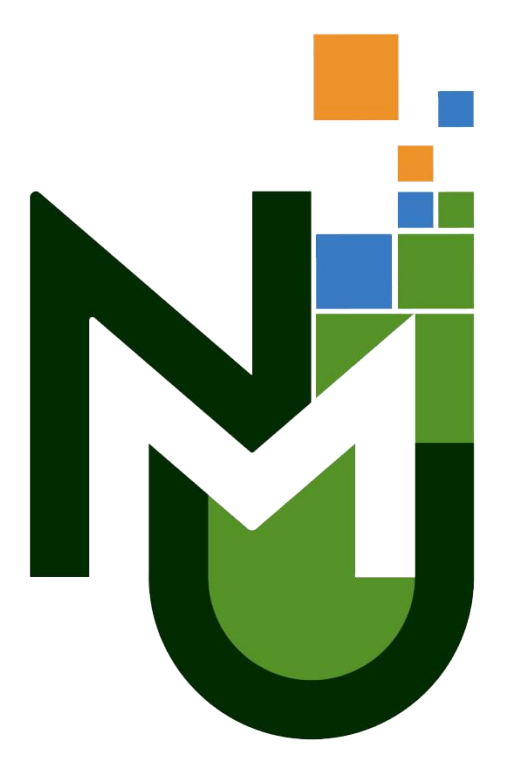

# 

วิธีการสมัครสมาชิกใช้งาน CU e-Library แอปอ่าน eBook ภาษาไทย

🕪 library.nmu.ac.th 👖 facebook.com/nmulibrary 🖂 nmu\_library@nmu.ac.th 🔤 @nmulib 🔘 🙆 🗶 🛃 @nmu\_lib

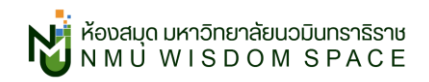

## วิธีการสมัครสมาชิก CU e-Library

1. ดาวน์โหลดแอปพลิเคชั่น CU e-Library (รองรับทั้ง iOS และ android)

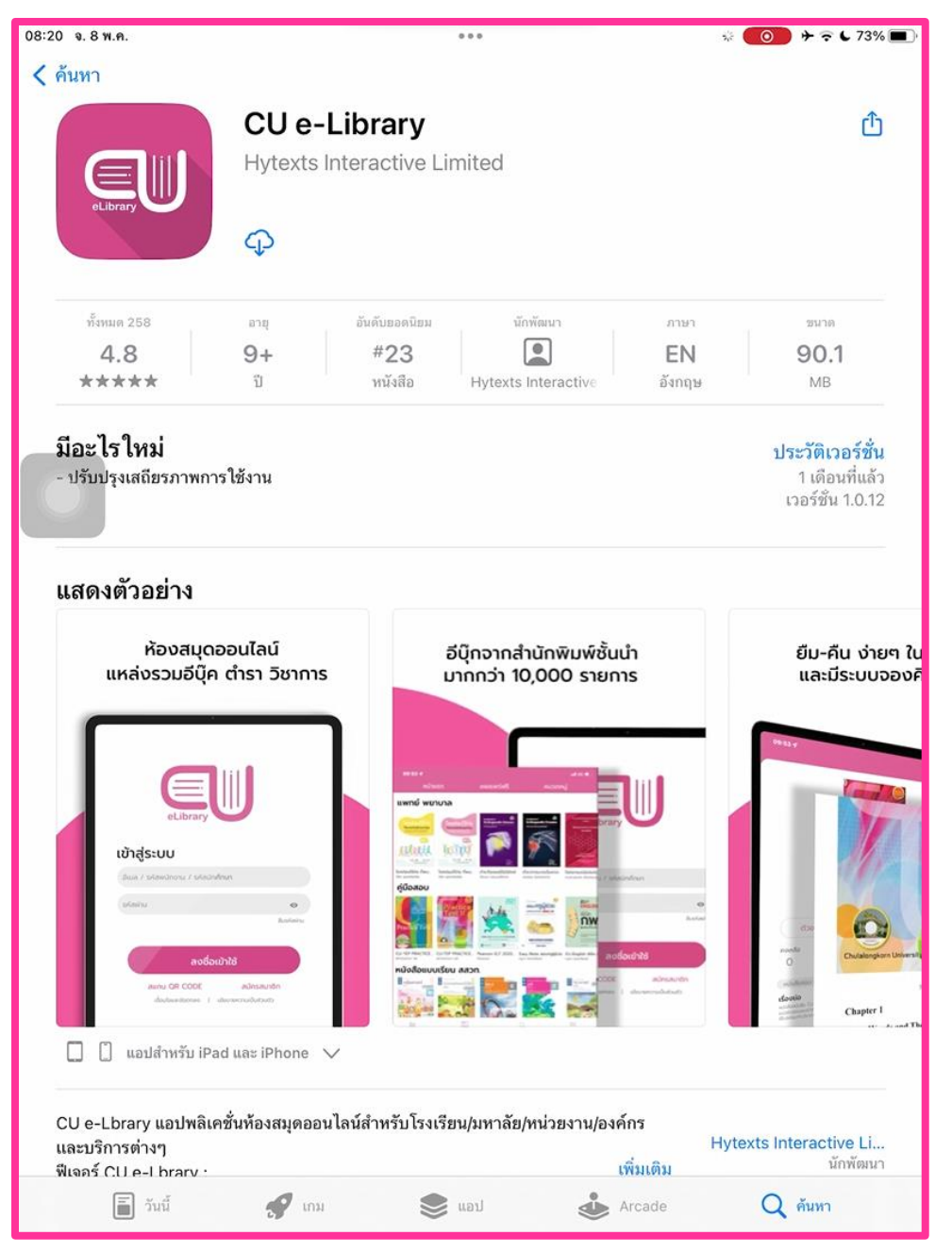

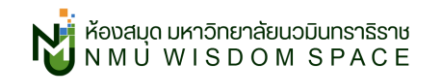

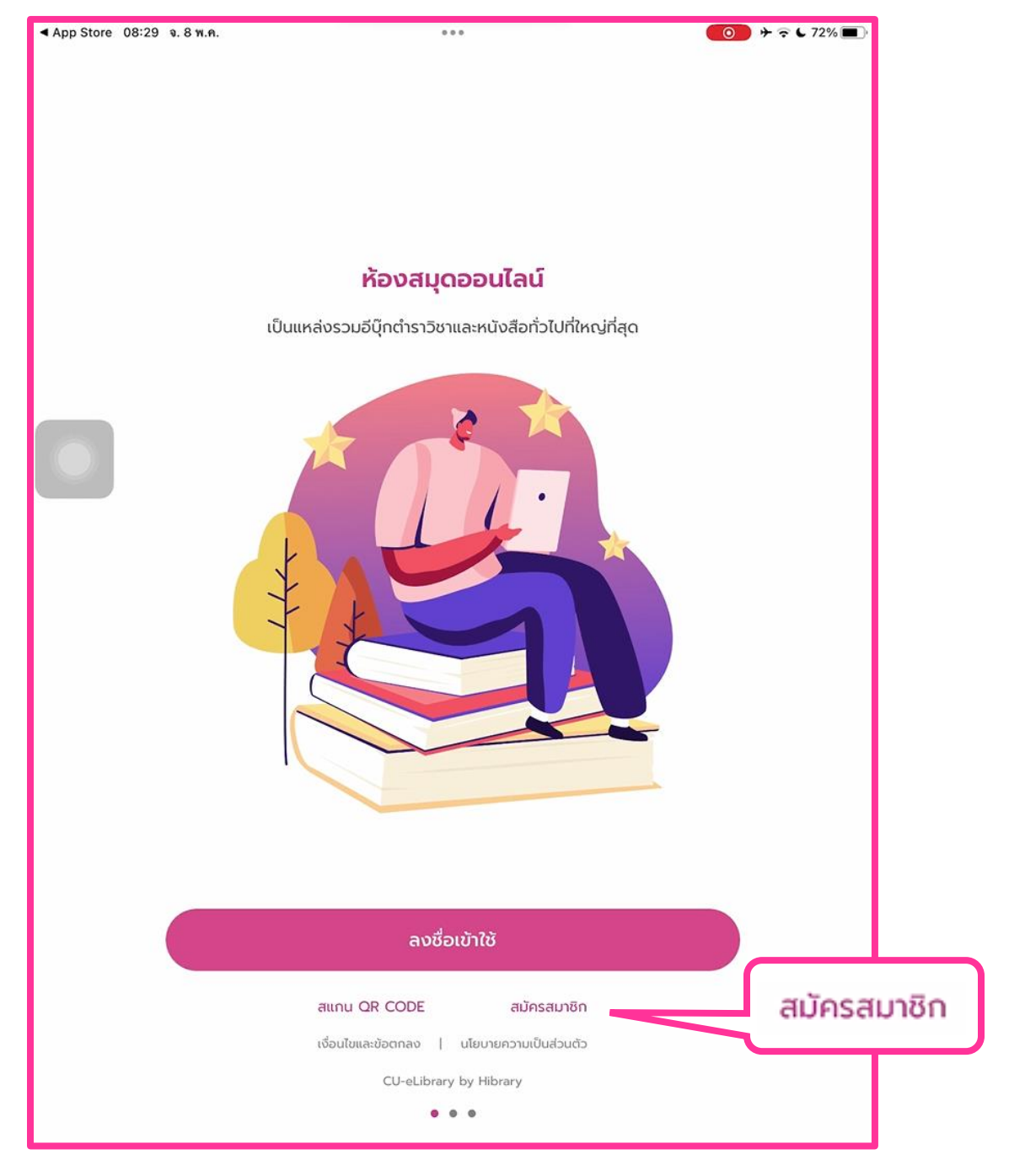

## เปิดตัวแอปขึ้นมาแล้วคลิกที่ สมัครสมาชิก

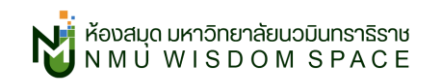

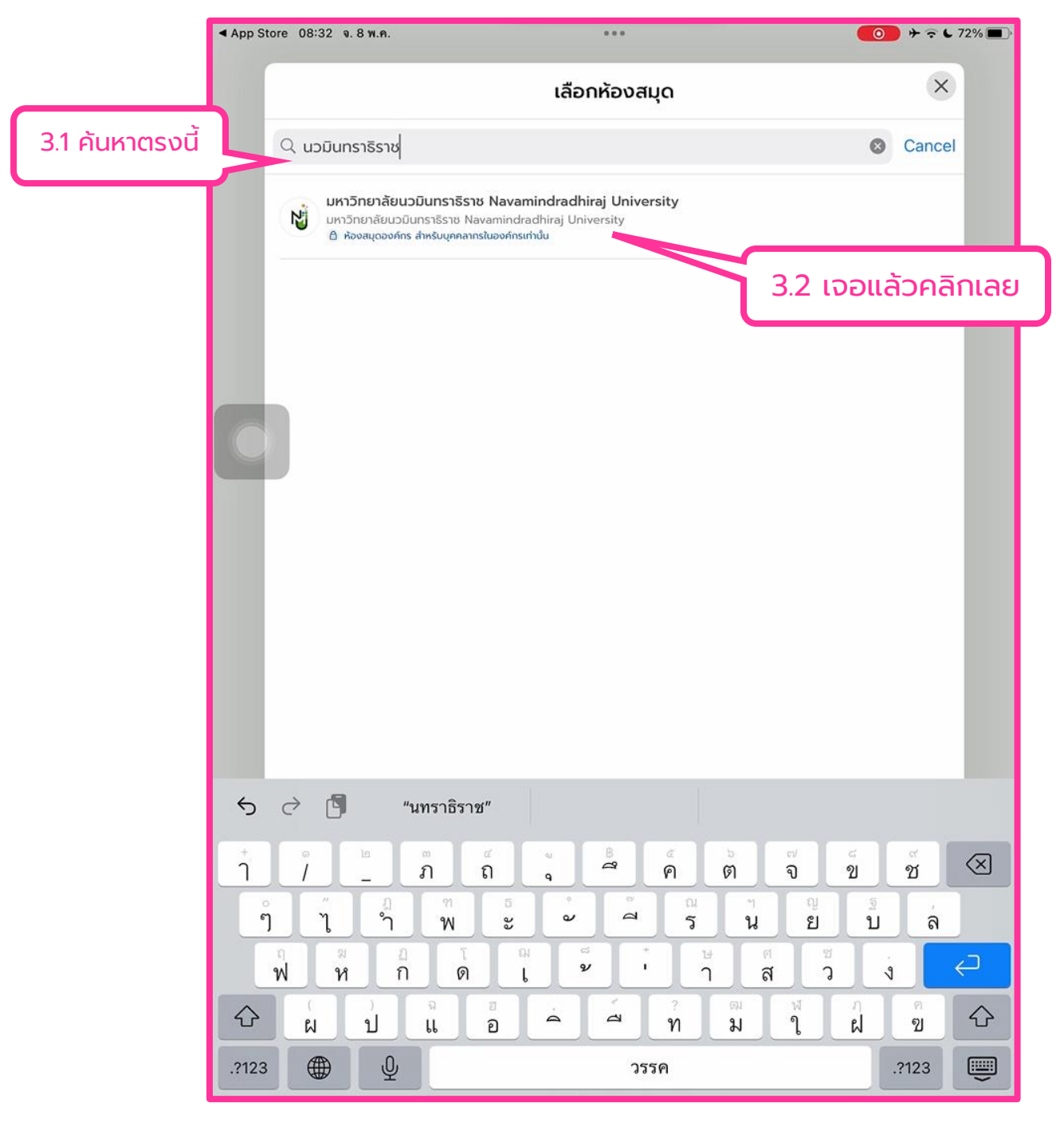

### 3. ค้นหาชื่อ **"มหาวิทยาลัยนวมินทราธิราช**" จากนั้นคลิกที่แท็บมหาวิทยาลัยนวมินทราธิราชได้เลย

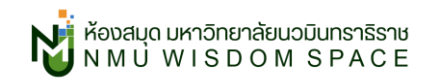

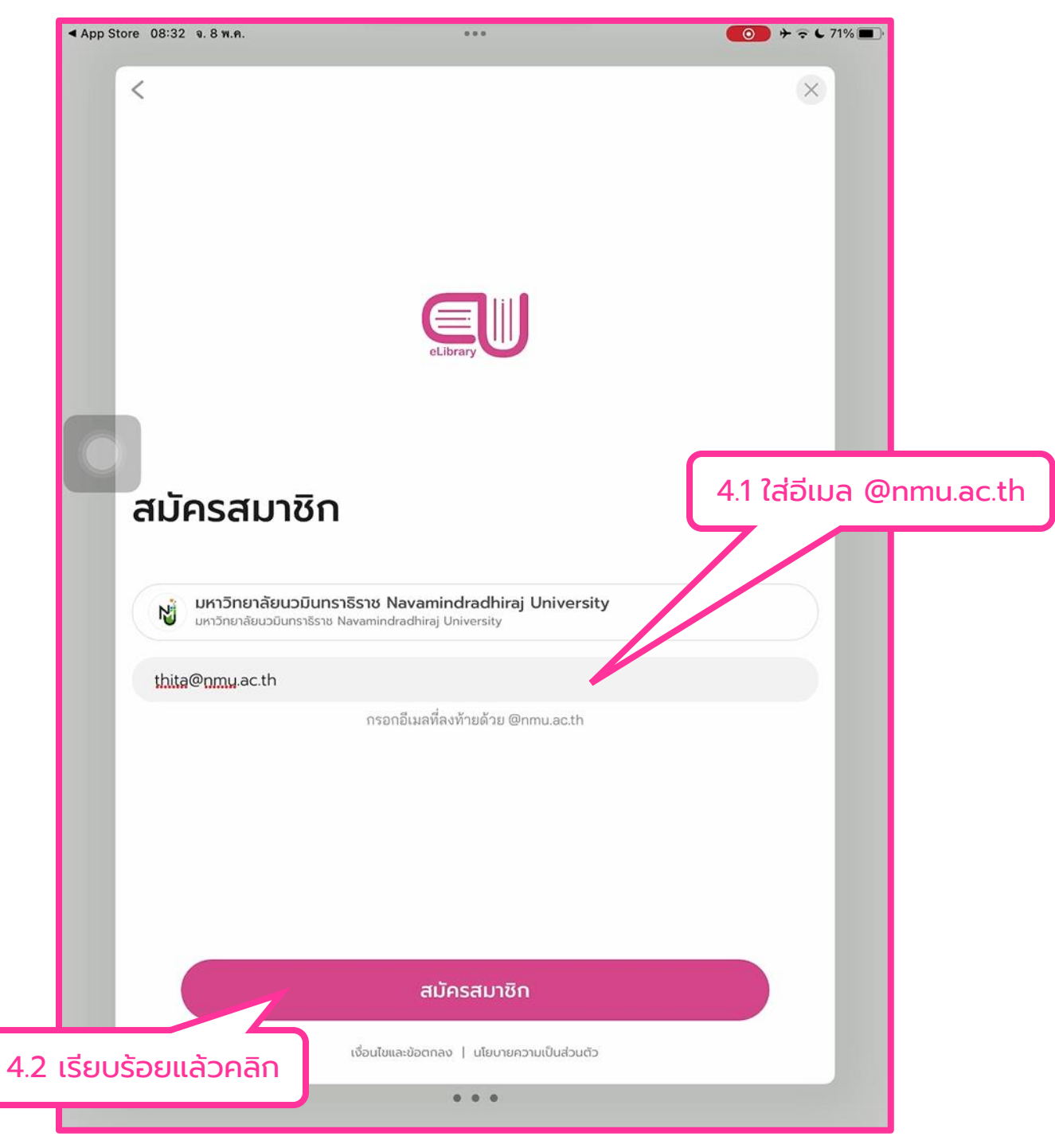

4. ใส่อีเมล @nmu.ac.th ของตัวเองลงไป จากนั้นคลิกที่ "สมัครสมาชิก"

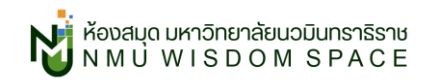

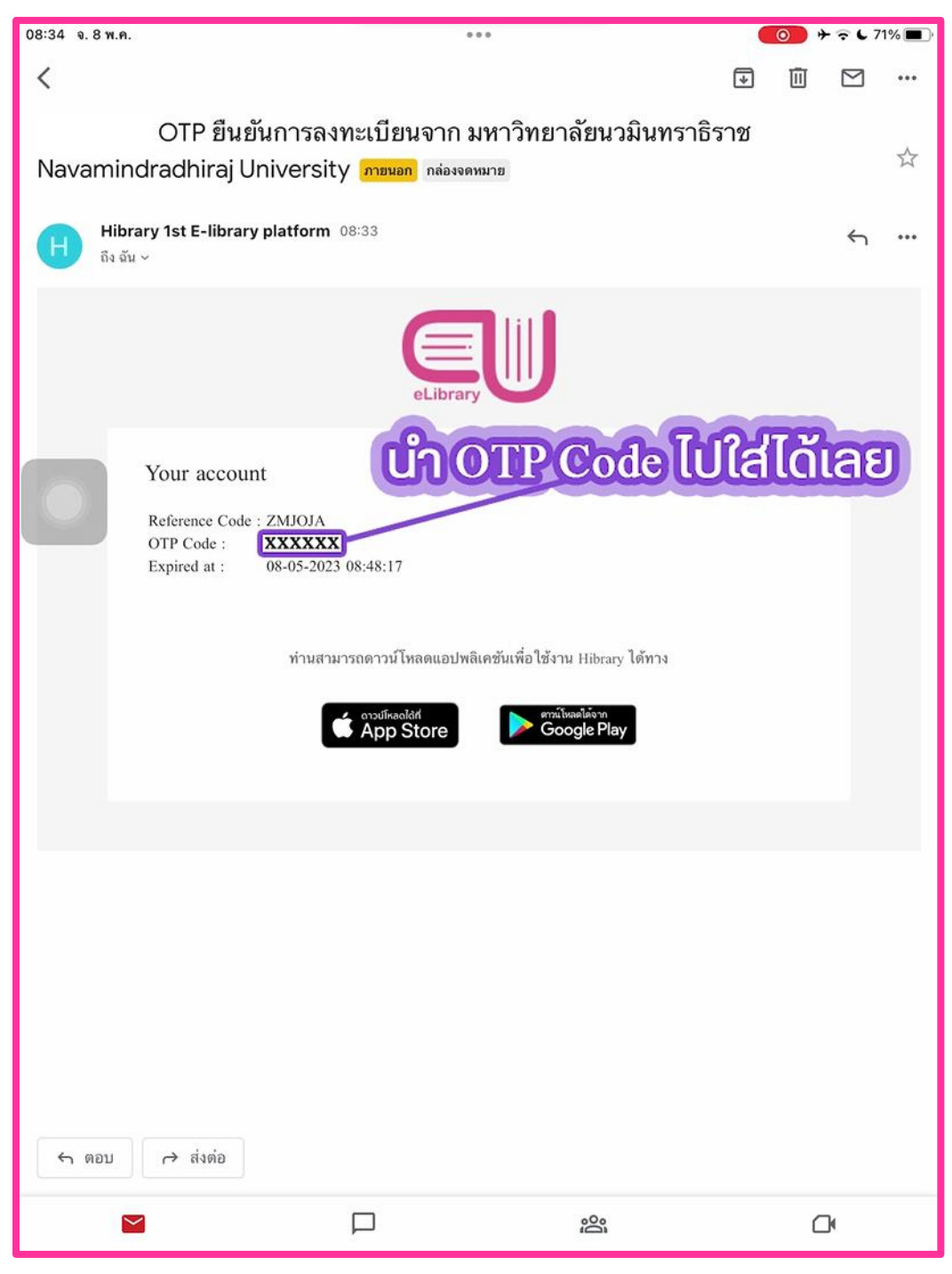

### 5. เปิดอีเมล @nmu.ac.th ของตัวเอง เพื่อรับ OTP Code

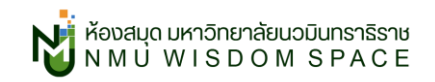

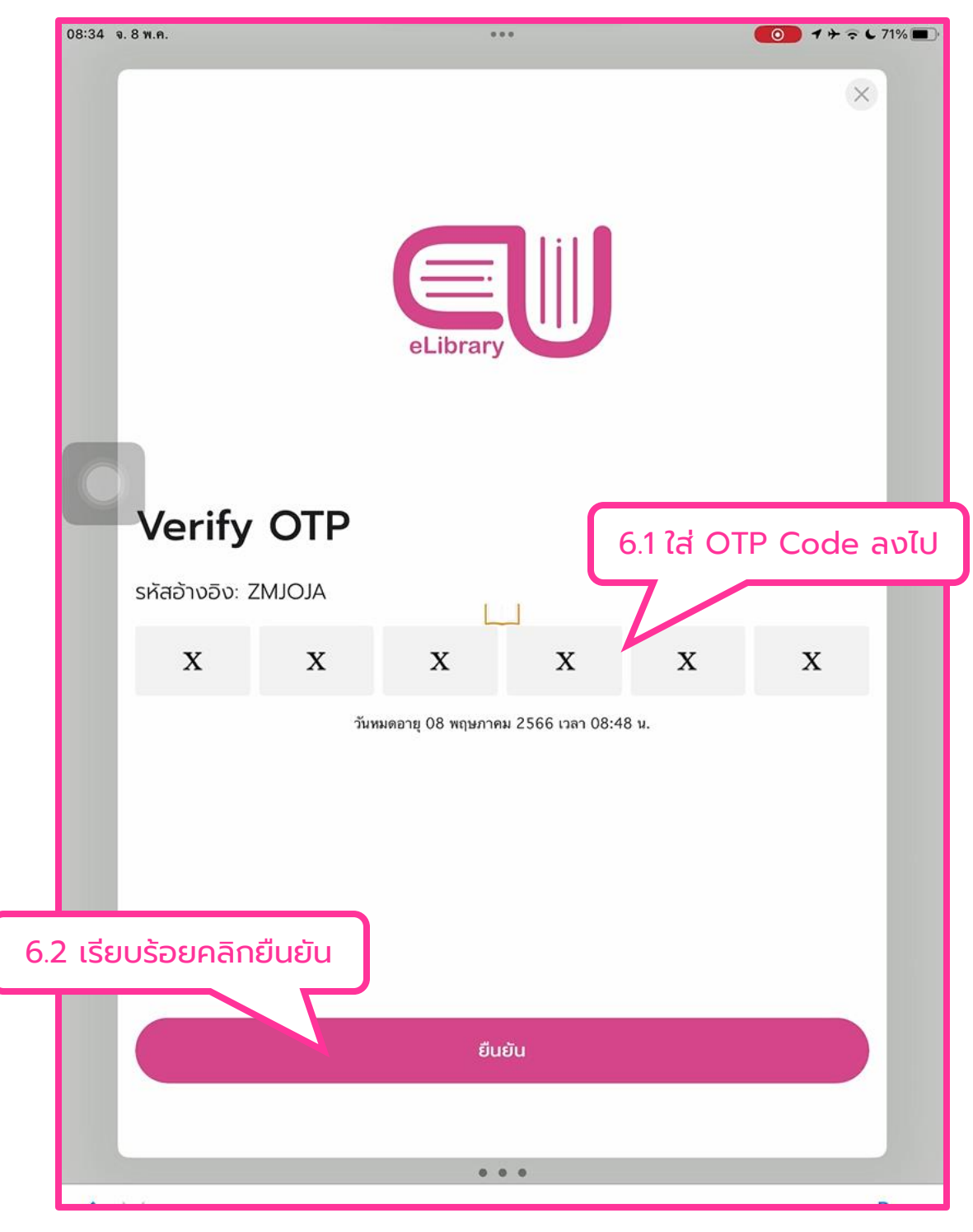

6. กรอกรหัส OTP ที่ได้รับจากอีเมลลงไปเลยได้เลย เรียบร้อยแล้วคลิก "ยืนยัน"

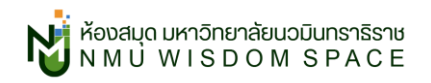

 7. สร้างรหัสผ่าน กรอกชื่อ นามสกุล เรียบร้อยแล้วคลิก "สมัครสมาชิก" ได้เลย (กรอกชื่อสกุลเป็นภาษาไทยหรือภาษาอังกฤษก็ได้ตามสะดวก)

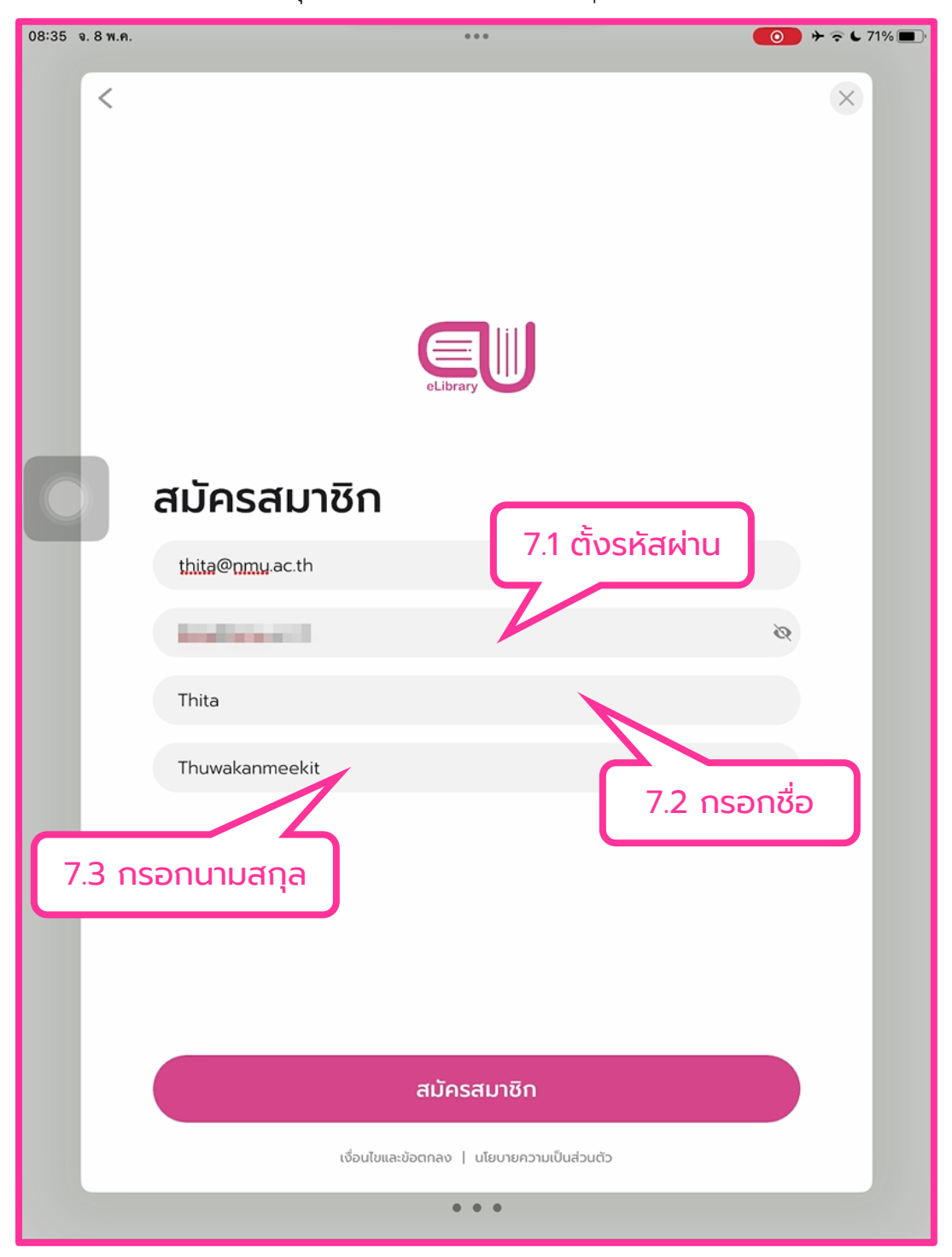

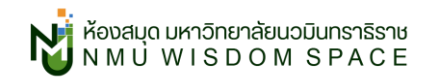

สามารถดูวิดีโอการสมัครสมาชิกและการใช้งานเบื้องต้นได้ที่

YouTube : NMU Wisdom Space

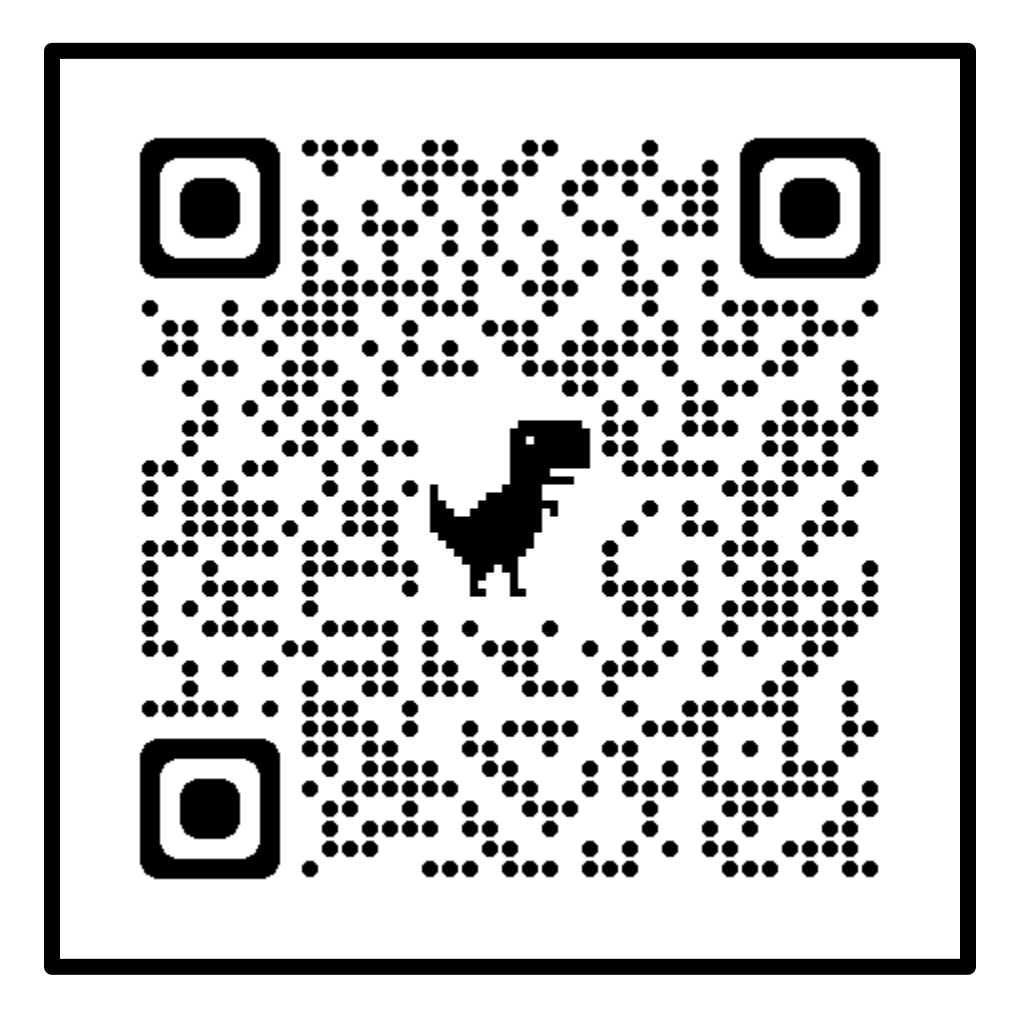

สอบถามข้อมูลเพิ่มเติม

อีเมล: <u>nmu\_library@nmu.ac.th</u>

แฟนเพจ: <u>NMU Wisdom Space</u>